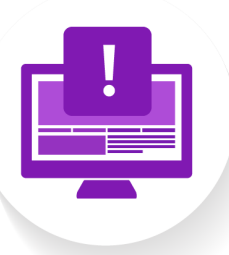

## Programme spécial

## PRATIQUE 205

La grille de couleurs

## **CONSIGNES**

- 1. Rendez-vous sur le Codepen suivant : https://codepen.io/nmonach2/pen/dywNjaK
- 2. Vous y trouverez une grille de 12 carrés noirs, accompagné en haut de page d'un code HTML et CSS. Prenez un moment pour parcourir ces deux codes.
- 3. Vous allez devoir modifier le code CSS (laissez HTML tranquille pour cette fois-ci), afin d'obtenir le plus précisément possible les couleurs de la grille ci-dessous.
  - Les cases **impaires** (1,3,5, etc...) doivent contenir une couleur en code **RGB**.
  - Les cases **paires** (2,4,6, etc...) doivent contenir une couleur en code **HEX**.

| 1  | 2  | 3  |
|----|----|----|
| 4  | 5  | 6  |
| 7  | 8  |    |
| 10 | 11 | 12 |

4. Lorsque vous avez une obtenu des couleurs les plus similaires possible, copiez-coller la totalité du code CSS dans le rendu Moodle, et soumettez votre devoir.

Cette activité pratique est donc à rendre via Moodle avant le délai indiqué par le calendrier.